### PROCESSO LAUREE

FASE I - ISTRUZIONI DEL PROCESSO ONLINE PER ASSEGNAZIONE RELATORE E RICHIESTA TESI

Il processo inizia dal menu Area Riservata ==> Laurea ==> Richiesta procedura di Laurea

|                                                                          |                               | × |
|--------------------------------------------------------------------------|-------------------------------|---|
|                                                                          |                               | 2 |
|                                                                          | Area Riservata                |   |
|                                                                          | Logout                        |   |
|                                                                          | Cambia Password               |   |
| Corso di Laurea                                                          | < Laurea                      |   |
| Studente Standard                                                        | Richiesta Procedura di Laurea |   |
| 3                                                                        |                               |   |
| 13/10/2015                                                               |                               |   |
| [7] - Scienze dell'Alimentazione e Gastronomia                           |                               |   |
| [2010-SAG] - Corso di laurea in Scienze dell'Alimentazione e Gastronomia |                               |   |
|                                                                          |                               |   |
|                                                                          |                               |   |

1) Cliccare su "FASE I:Procedere con il processo di approvazione relatore e tesi"

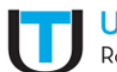

#### Università San Raffaele Roma

🛪 » DOMANDA DI LAUREA

## Richiesta assegnazione Relatore e richiesta di Tesi (Argomento/Titolo tesi)

La domanda di Laurea va stampata, firmata e allegata nella sezione --CARRIERA --ALLEGATI CARRIERA.

| Studente           |  |
|--------------------|--|
|                    |  |
| Nome               |  |
| Cognome            |  |
| Matricola          |  |
| Corso di studio    |  |
| Percorso di studio |  |

FASE I:Procedere con il processo di approvazione relatore e tesi

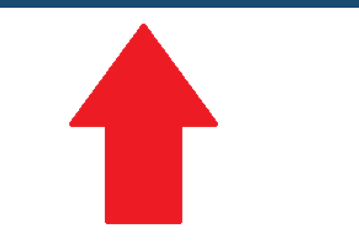

2) Cliccare su "Richiesta assegnazione relatore e richiesta di tesi"

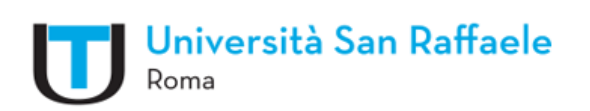

# RICHIESTA ASSEGNAZIONE RELATORE E RICHIESTA DI TESI

Abilitazione ai processi da seguire per RICHIESTA ASSEGNAZIONE RELATORE E RICHIESTA DI TESI

RICHIESTA ASSEGNAZIONE RELATORE E RICHIESTA DI TESI

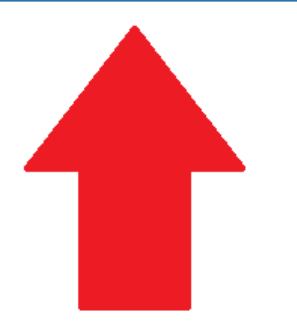

3) Indicare il tipo tesi (Compilativa o Sperimentale), secondo quanto concordato con il Relatore

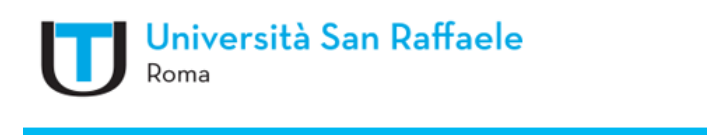

| А | 1 | 2 | 3 | 4 | 5 |  | >> |
|---|---|---|---|---|---|--|----|
|---|---|---|---|---|---|--|----|

### Deposito titolo tesi

Confermare o modificare i dati relativi al titolo della tesi.

| Titolo tesi        |                                            |
|--------------------|--------------------------------------------|
| Tipo tesi*         | -                                          |
| Titolo tesi*       | -<br>Tesi Compilativa<br>Tesi Sperimentale |
|                    |                                            |
|                    |                                            |
| Ambito della Tesi* | -                                          |
| Indietro Avanti    |                                            |

4) Inserire il Titolo tesi e l'Ambito della tesi (Insegnamento facente capo al Relatore)

| Univer<br>Roma                              | rsità San F            | 2affaele                                                                                                    |
|---------------------------------------------|------------------------|----------------------------------------------------------------------------------------------------|
| A 1 2 3 4                                   | 5 >>                   |                                                                                                    |
| Deposito titolo                             | tesi                   |                                                                                                    |
| Confermare o modifica<br>— Titolo tesi ———— | ire i dati relativi al | titolo della tesi.                                                                                                    |
|                                             | Tipo tesi*             | · · ·                                                                                                    |
|                                             | Titolo tesi*           | LA PREPARAZIONE                                                                                                    |
| Indietro Avanti                             | ito della Tesi*        | Caratteri rimanenti: 1982     A02600006 Biologia     A02600002 Chimica e biochimica     A02600020 Chimica e biochimica     A02600020 Chimica e biochimica     A02600021 Chimica e biochimica     A02600021 Chimica e biochimica     A02600021 Fisica     A02600021 Fisica     A026000 |

5) Confermare l'Ambito della tesi

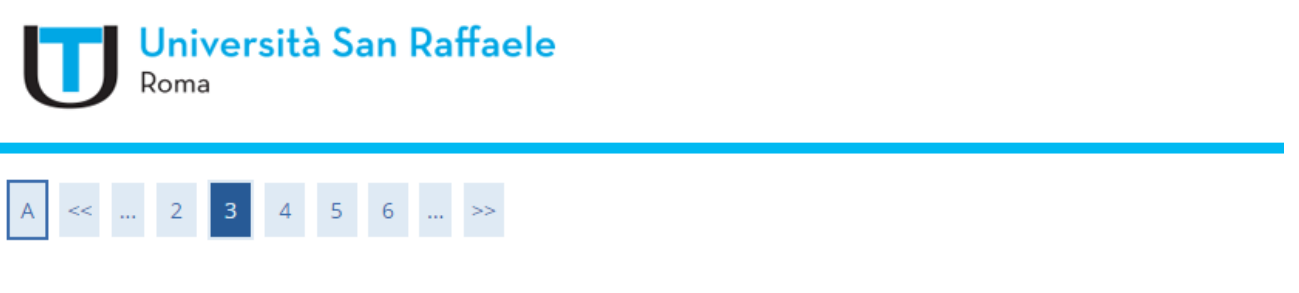

## Scelta Insegnamento

Confermare o modificare i dati relativi all'attività didattica ed eventualmente quello correlato solo in presenza di correlatore.

| Ambito della Tesi |                                  |
|-------------------|----------------------------------|
| Ambito della Tesi | [A02600002] Chimica e biochimica |
| Indietro Avanti   |                                  |

6) Inserire i dati del Relatore e del Correlatore (quest'ultimo solo per le lauree magistrali)

| Università San Raffaele<br>Roma                                                 |                 |           |  |  |
|---------------------------------------------------------------------------------|-----------------|-----------|--|--|
| A << 3 4 5 6 B >>                                                               |                 |           |  |  |
| Elenco relatori                                                                 |                 |           |  |  |
| Inserire i dati del relatore o relatori ed eventuale correlatore (solo per laur | ea magistrali). |           |  |  |
| Elenco dei tipi relatore da inserire per la tesi.                               |                 |           |  |  |
| Tipo relatore                                                                   |                 | Azioni    |  |  |
| Relatore                                                                        |                 | Inserisci |  |  |
| Correlatore Inserisci                                                           |                 |           |  |  |
| Relatore                                                                        |                 |           |  |  |
| Relatore                                                                        | Tipo relatore   |           |  |  |
| Indietro                                                                        |                 |           |  |  |

7) Ricercare il Docente attraverso lettere maiuscole, oppure inserendo le prime tre lettere del cognome tra due simboli percentuale %. Esempio pratico: %REV%

| Ricerca relatore                                                        |                                                                                                    |
|-------------------------------------------------------------------------|----------------------------------------------------------------------------------------------------|
|                                                                         |                                                                                                    |
| Per facilitare la ricerca si consiglia di scriv                         | are il cognome in lettere maiuscole, oppure scrivere le prime tre lettere del cognome tra due simboli percentuale % e cercare. (Esempio: %REV%) |
| Per facilitare la ricerca si consiglia di scriv<br>— Ricerca relatore — | ere il cognome in lettere maiuscole, oppure scrivere le prime tre lettere del cognome tra due simboli percentuale % e cercare. (Esempio: %REV%) |

### 8) Confermare scelta Relatore

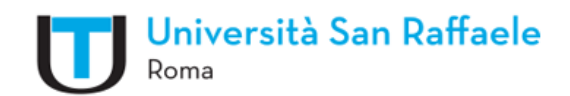

### Scelta relatore

Confermare il relatore indicato, ed aggiungere l'eventuale altro relatore, se previsto.

| Relatori        |         |                |
|-----------------|---------|----------------|
|                 | Docenti | O NOME DOCENTE |
|                 |         |                |
|                 |         |                |
| Indietro Avanti |         |                |

### 9) Seguono schermate di riepilogo

| A << 3 4 5 6 B >>                                                                                                    |               |                                     |
|----------------------------------------------------------------------------------------------------|---------------|-------------------------------------|
| Elenco relatori                                                                                                    |               |                                     |
| nserire i dati del relatore o relatori ed eventuale correlatore (solo per laurea magist                                                                                                    | ali).         |                                     |
| ilenco dei tipi relatore da inserire per la tesi.                                                                                                    |               |                                     |
|                                                                                                    | Azioni        |                                     |
| Correlatore                                                                                                    |               |                                     |
|                                                                                                    |               |                                     |
| telatore                                                                                                    |               |                                     |
| Relatore                                                                                                    | Tipo relatore | Azion                               |
| QUI COMPARE IL NOME RELATORE                                                                                                    | Relatore      | Elim                                |
| Università San Raffaele<br>Roma                                                                                                    |               |                                     |
| Università San Raffaele<br>Roma<br>A « 5 6 B 1 2 »<br>RICHIESTA ASSEGNAZIONE RELATORE E RICHIESTA DI T<br>Informazioni di riepilogo                                                                                                    | SI            |                                     |
| Università San Raffaele<br>Roma<br>A « u 5 6 B 1 2 u »<br>RICHIESTA ASSEGNAZIONE RELATORE E RICHIESTA DI TI<br>nformazioni di riepilogo<br>- Studente                                                                                                    | SI            |                                     |
| Università San Raffaele<br>Roma<br>A « m 5 6 B 1 2 m »<br>RICHIESTA ASSEGNAZIONE RELATORE E RICHIESTA DI TI<br>nformazioni di riepilogo<br>- Studente<br>Nome                                                                                                    | :SI           |                                     |
| Università San Raffaele<br>Roma<br>A<br>A<br>T<br>T<br>T<br>T<br>T<br>T                                                                                                    | SI            |                                     |
|                                                                                                    | SI            |                                     |
| Nome Cognome Matricola Corso di studio Percorso di studio Percorso di     | SI            |                                     |
| Viversità San Raffaele<br>Roma<br>A Compositione de la compositiva de la compositiva de | SI            |                                     |
| Nome Cognome Matricola Corso di studio Percorso di studio Ordinamento Informazioni Tesi Tipo della tesi Titolo della tesi Titolo della tesi                                                                                                    | :SI           | Tesi Compilativa<br>LA PREPARAZIONE |
| Nome Cognome Matricola Corso di studio Percorso di studio Ordinamento Informazioni Tesi Titolo della tesi Relatore/i associati alla Tesi.                                                                                                    | :SI           | Tesi Compilativa<br>LA PREPARAZIONE |

10) Inserire accordo didattico (si tratta dell'e-mail con la quale il Docente conferma di seguire il progetto di tesi)

|                                                     | I <mark>niversità San Raffaele</mark><br>oma                                                                        |                          |
|-----------------------------------------------------|----------------------------------------------------------------------------------------------------|--------------------------|
| A <<                                                | 1 2 C 1                                                                                                    |                          |
| Accordo c<br>Allegare l'acco                        | <b>lidattico con il docente</b><br>rdo didattico con il docente (e-mail di conferma Relatore)                       |                          |
| Aggiungi alle                                       | gato Accordo didattico                                                                                              |                          |
|                                                     |                                                                                                    |                          |
| università San I                                    | Raffaele                                                                                                    |                          |
| Roma<br>A << 1 2 C 1<br>Accorda didattico con il do | rente                                                                                                    |                          |
| Inserire documento in formato pdf con o             | opia di conferma e-mail da parte del docente.                                                                       |                          |
| Titolo:*<br>Titolo Tesi*                            | Accordo didattico                                                                                                   |                          |
|                                                     |                                                                                                    | Caratteri rimanenti: 255 |
| Allegato:                                           | Le estensioni supportate sono: pdf,docx.zip. I file pdf devono essere conformi alla specifica PDF/A +Seleziona file |                          |
| Indietro Avanti                                     |                                                                                                    |                          |

### 11) Conferma inserimento dati tesi e conclusione del processo

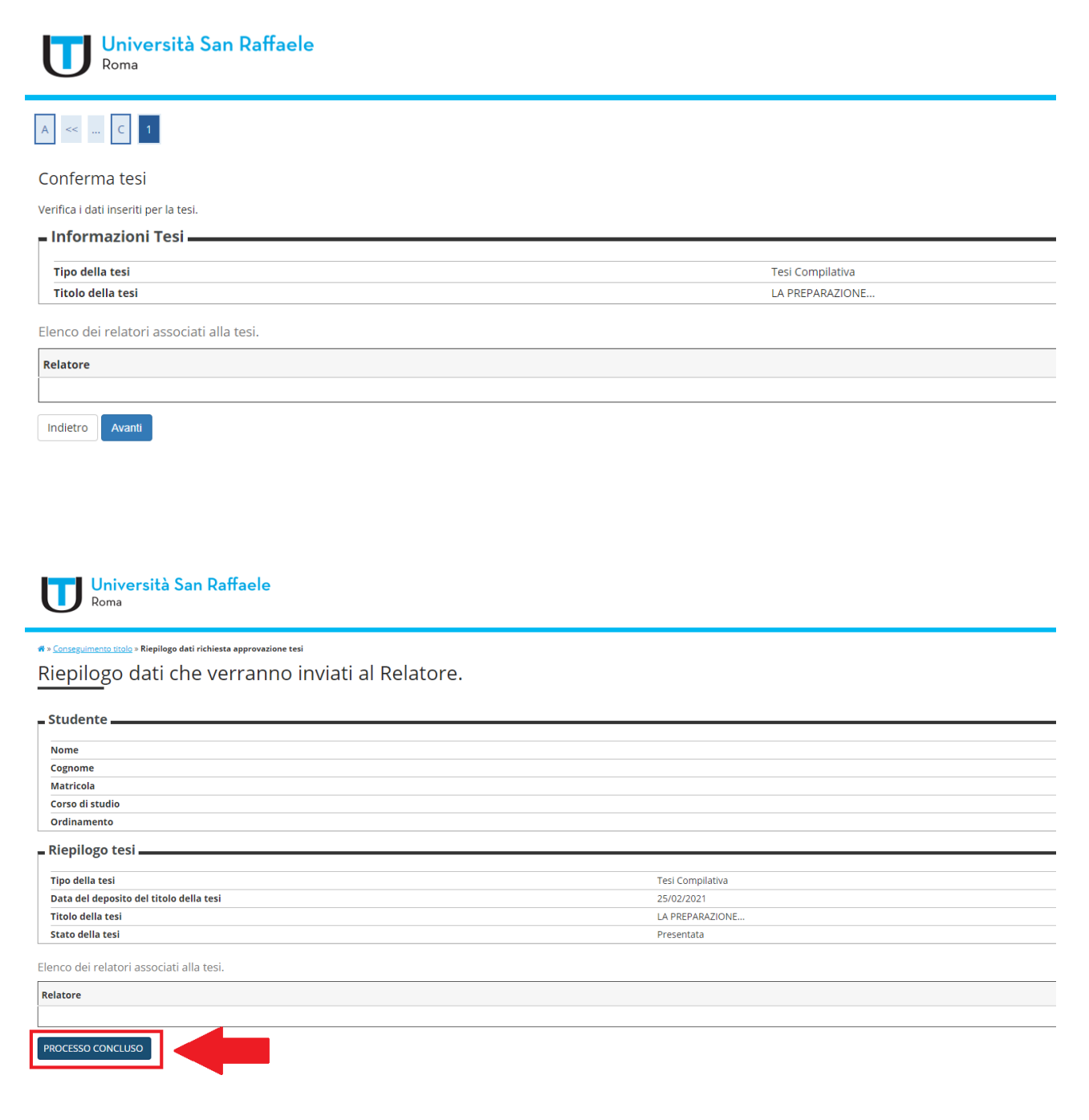